## 显控 3.0 远程下载 PLC-串口

1. 在云端设备列表找到和 PLC 连接的 HMI 设备,选择 Plc com 通道

| at mark<br>21102001<br>21102<br>2110<br>27<br>79<br>0<br>00176<br>0                                             | <ul> <li>直线</li> <li>直线</li> <li>直线</li> <li>高线</li> <li>高线</li> <li>高线</li> <li>高线</li> </ul> | (4年27年<br>未分组()<br>未分组()<br>未分组()<br>未分组()<br>未分组()<br>未分组() | 1011-<br>12時 新編 -<br>12時 初編 -<br>12時 初編 -<br>12時 初編 -<br>12時 11日 -<br>12時 11日 -                                                                                                    |
|----------------------------------------------------------------------------------------------------|------------------------------------------------------------------------------------------------|--------------------------------------------------------------|----------------------------------------------------------------------------------------------------|
| متعدد الا<br>معدد الا<br>ت<br>ت<br>ت<br>ت<br>ت<br>ت<br>ت<br>ت<br>ت<br>ت<br>ت<br>ت<br>ت<br>ت<br>ت<br>ت<br>ت<br>ت | <ul> <li>高线</li> <li>高线</li> <li>高线</li> <li>高线</li> <li>高线</li> <li>高线</li> </ul>             | 未分组 ()<br>未分组 ()<br>未分组 ()<br>未分组 ()<br>未分组 ()<br>未分组 ()     | 2011年 第488                                                                                                    |
| ۲۵۵۵۱۲۵<br>۲۰۱۲<br>۲۰۰۲ - ۲۰<br>۲۶ - ۲۰<br>۲۵ - ۲۰۵۵                                                            | <ul> <li>南线</li> <li>南线</li> <li>南线</li> <li>南线</li> <li>南线</li> <li>南线</li> <li>西线</li> </ul> | 未分组 0<br>未分组 0<br>未分组 0<br>未分组 0<br>未分组 0                    | 2013年 - 2013年 - 2013 |
| ۲۰۰۰ تا ۲۰۰۰ ت<br>۲۰۰۵ ت<br>۲۰۰۵ تا ۲۰۰۵ ت                                                                      | <ul> <li>南线</li> <li>南线</li> <li>南线</li> <li>南线</li> </ul>                                     | 未分组 ()<br>未分组 ()<br>未分组 ()                                   | 2213 (1933) …<br>2213 (1933) …<br>2213 (1933) …                                                                                                    |
| ד יי<br>ד פי<br>ד פיזוסס                                                                                        | <ul> <li>南线</li> <li>南线</li> <li>南线</li> </ul>                                                 | 未分组 ①<br>未分组 ①                                               | 洋橋 编辑                                                                                                    |
| /9 J<br>                                                                                                    | <ul> <li>周洗</li> </ul>                                                                         | 未分组 🕽                                                        | 详情 绣翅                                                                                                    |
|                                                                                                    | - 2014                                                                                         |                                                              |                                                                                                    |
|                                                                                                    | • r#cs2                                                                                        | 未分组 🕽                                                        | <b>详情</b> 55838                                                                                                    |
| <x 10200167="" td="" 🕤<=""><td>• 南线</td><td>未分组 🕽</td><td>洋橋 编辑</td></x>                                        | • 南线                                                                                           | 未分组 🕽                                                        | 洋橋 编辑                                                                                                    |
|                                                                                                    | • 南线                                                                                           | 未分组 🕽                                                        | 洋情 编辑                                                                                                    |
| SKG229221907005532 🕤                                                                                            | <ul> <li>在线</li> </ul>                                                                         | A细 🕽                                                         | 详情 编辑                                                                                                    |
| · · · · ·                                                                                                    | <ul> <li>潮洗</li> </ul>                                                                         | 未分组 🗊                                                        | 详情 编辑 共享(26)                                                                                                    |
|                                                                                                    | <ul> <li>&gt; &gt;&gt;</li> </ul>                                                              | 未分组 🖸                                                        | 详情 编辑 移交                                                                                                    |
|                                                                                                    | <ul> <li> 高线</li> </ul>                                                                        | 未分组 🖸                                                        | 详细 编辑 SIM卡                                                                                                    |
|                                                                                                    | <ul> <li>商线</li> </ul>                                                                         | 未分组 🕽                                                        | 祥情 編編<br>OTA                                                                                                    |
|                                                                                                    | • 商线                                                                                           | 未分组 🕽                                                        | 详備 编辑 Pic com通道                                                                                                    |
|                                                                                                    | <ul> <li>商线</li> </ul>                                                                         | 未分组 🗊                                                        | 详備 编辑 Pic net通道 III The America                                                                                                    |
|                                                                                                    |                                                                                                | <ul> <li>単法</li> <li>単法</li> <li>単法</li> <li>単法</li> </ul>   |                                                                                                    |

2. 点击 P1c com 通道之后会提示"建立 com 通道成功"

| $\odot$ | 成功        |       |             |
|---------|-----------|-------|-------------|
|         | 建立net通道成功 |       |             |
|         |           | An122 |             |
|         |           | 知道了   | 🥑 建立com通道成功 |

3. 打开 PlcTunnelTool 软件,点击创建连接通道,会返回"HMI 已准备就绪,通讯返回成功"

| 🥎 显控云透           | 传工具V1.1        |        |                         |       | × |
|------------------|----------------|--------|-------------------------|-------|---|
| 使用串口:            | COM30          |        |                         |       |   |
| HMI接口:           | COM2           |        |                         |       | × |
| PLC站号:           | 1              |        |                         |       |   |
| ● PLC<br>- 下位信息: | 协议下载(显控等)      | ○ 透传   | 方式」                     | 上下载监持 | 空 |
| PLC厂家:           | Samkoon        | PLC型号: | FGs Series<br>8<br>NONE |       |   |
| 波特率:             | 9600           | 数据位:   |                         |       |   |
| 停止位:             | 1              | 校验码:   |                         |       |   |
| 序列号:             | RG22B100200020 | ]      |                         |       |   |
|                  | HMI 已》         | 佳备就绪   |                         |       |   |
|                  | 通讯返            | 回成功!   |                         |       |   |
|                  | 关闭连            | E接通道   |                         |       |   |

4. 打开 SamSoar II 软件,点击编译下载

|               |          | e e           |                  | PRO |
|---------------|----------|---------------|------------------|-----|
|               |          | <u>+ + BL</u> |                  |     |
| 连接方式          |          |               |                  |     |
| ● COM         | O USB    | ◯ Net         |                  |     |
| 通信参数设置        |          |               |                  |     |
| 自动检测          | 仅检查波特率   | 手动配置          |                  |     |
| 下载数据          |          |               |                  |     |
| ✓ 程序 □ 注释     | 软元件初始化 ☑ | 配置            |                  |     |
|               |          |               | 修改配置             |     |
| 选项            |          |               |                  |     |
| 🗌 成功后关闭对话框    |          |               |                  |     |
| □ 提示从run到stop | 的模式转换    |               |                  |     |
| □ 提示从stop到run | 的模式转换    |               |                  |     |
| 🗌 写入实时时钟      |          |               |                  |     |
| ✓ 下载时不清除掉电    | 保持区      |               |                  |     |
| 通信测试          |          | 下载            | 载( <u>D</u> ) 取消 | (C) |
|               |          |               |                  |     |

5. PLC 软件提示下载完成之后,回到我们的显控云透传工具可以看见有一个 PLC 进度条,待 PLC 进度条达到百分之百,就代表下载完成.

| 🤠 显控云透    | 传工具V1.1        |                      | - [     |      |
|-----------|----------------|----------------------|---------|------|
| 使用串口: [   | COM30          |                      |         |      |
| HMI接口: [] | 20M2           |                      |         | ~    |
| • PLC     | 」<br>协议下载(显控等) | ○ 透传                 | 方式上下    | 载监控  |
| 下载完成HM    | II重启! PLC      | 下 <mark>载进度</mark> : |         | 100% |
| 下位信息:     |                |                      |         |      |
| PLC厂家:    | Samkoon        | PLC型号:               | FGs Sei | ries |
| 波特率:      | 9600           | 数据位:                 | 8       |      |
| 停止位:      | 1              | 校验码:                 | NONE    |      |
| 序列号:      | RG22B100200020 |                      |         |      |
|           | 创建下            | 载通道                  |         |      |
|           | 通讯             | 1测试                  |         |      |
|           | 关闭连            | 接通道                  |         |      |
| TO NOR    |                |                      |         |      |